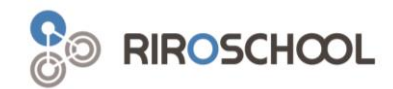

# 리로스쿨 학생/학부모 안내 매뉴얼

2021.01

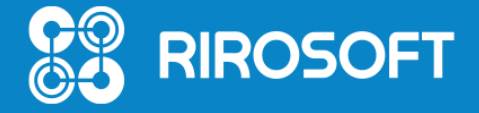

### □ 1. 리로스쿨 앱 설치 (Android / los)

▶ 안드로이드 사용자\_ Android 롤리팝 5.0 이상

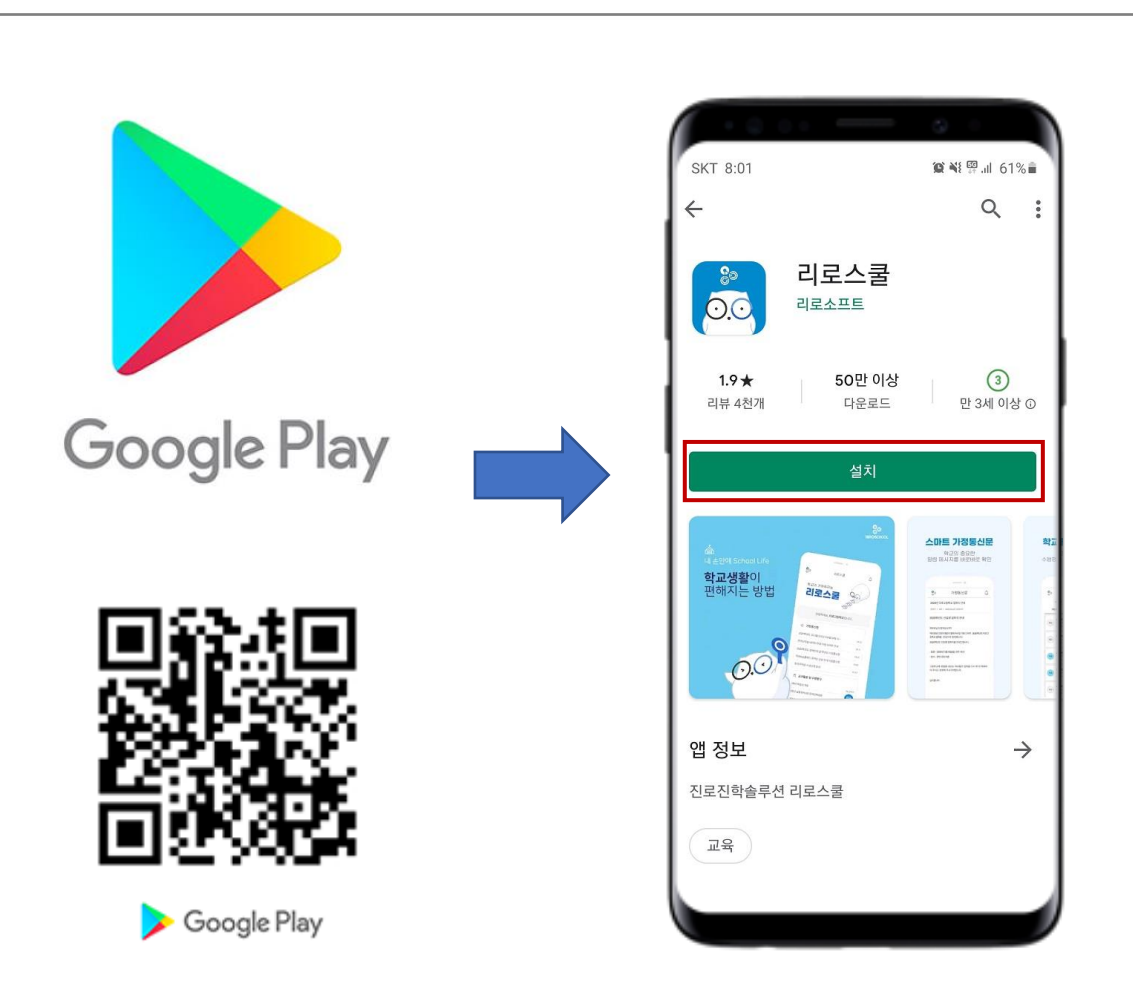

#### ▶ 아이폰 사용자\_ los 11.0 이상

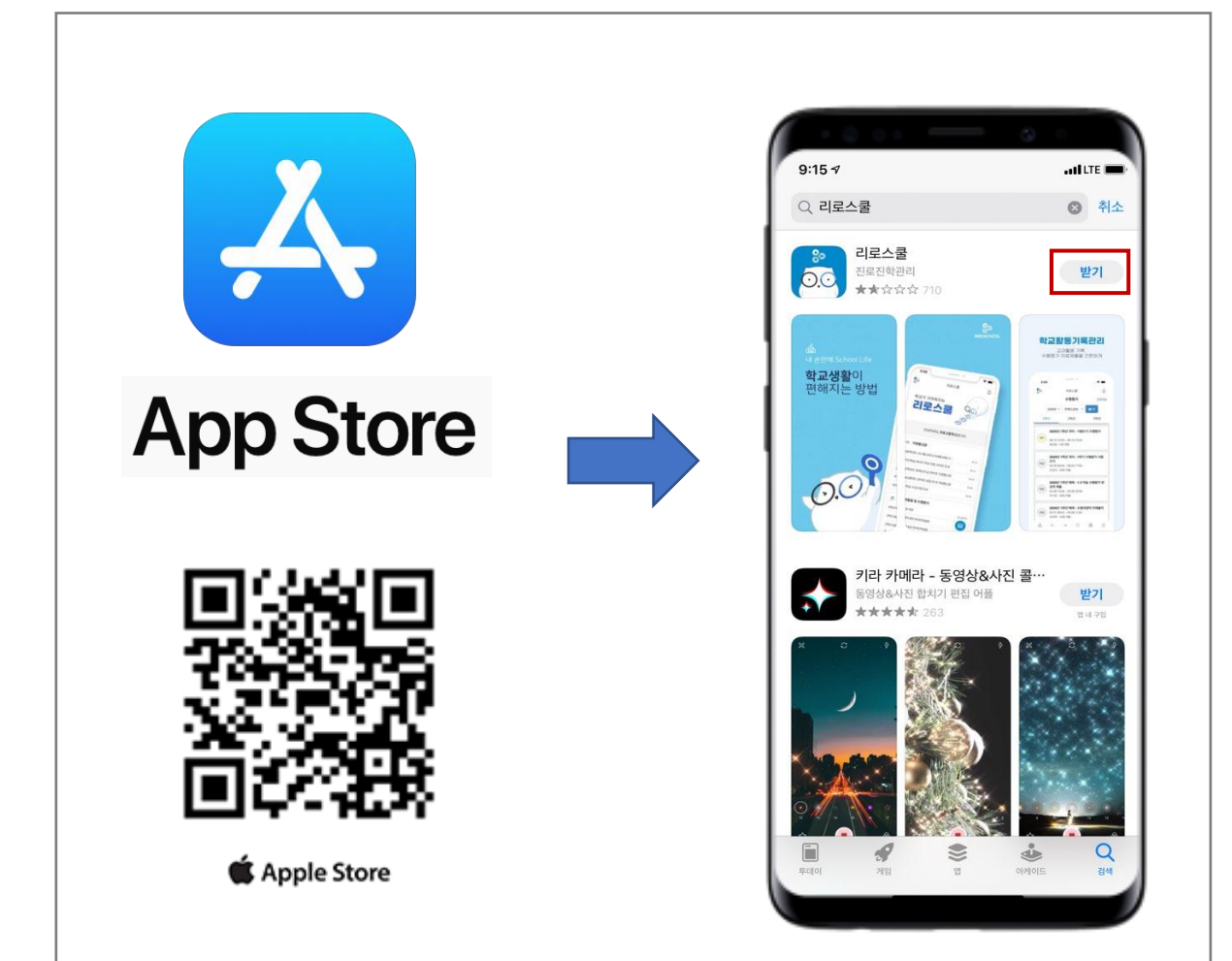

### 2. 학교찾기 / 로그인

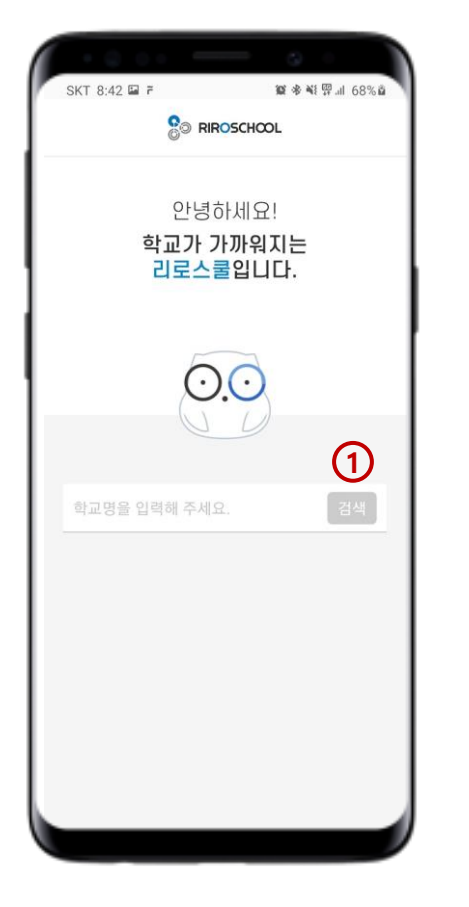

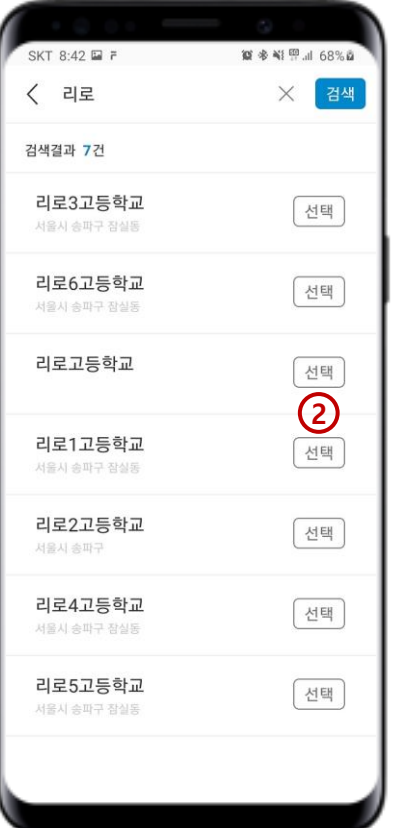

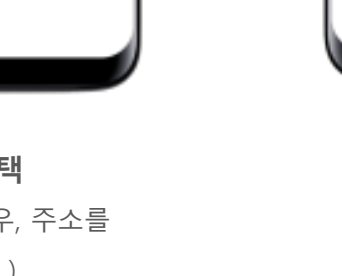

SKT 8:44 🖬 🛱

20-10101

.....

학교변경

(3)

 $\times$ 

0

비밀번호 찾기

3. 로그인

(학생,교사/학부모 선택 후

학생 계정으로 로그인)

리로1고등학교

🔽 학생·교사 🗌 학부모

아이디 찾기 |

**2. 학교 선택** (학교명이 같을 경우, 주소를 확인하세요.)

1. 학교명 검색

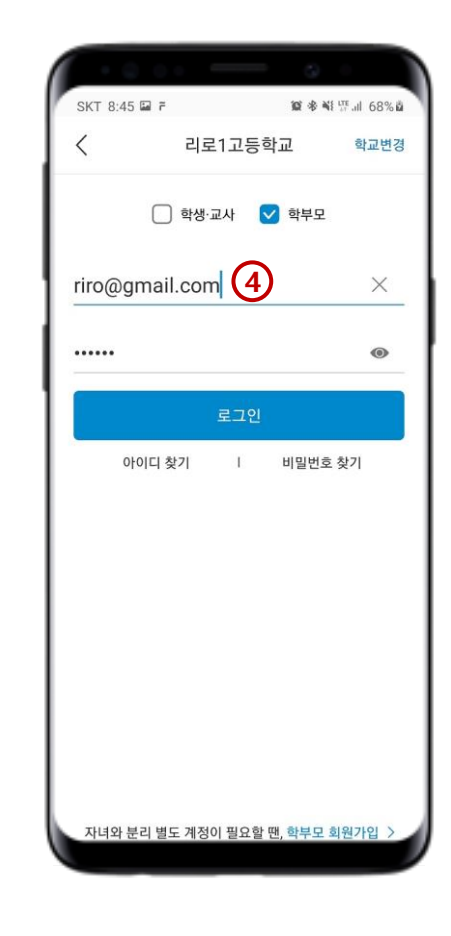

4. 학부모회원 로그인 (학부모회원으로 가입한 경우, 이메일 주소 형식의 ID 입력 후 로그인)

### 🔲 3. 리로스쿨 앱 메인 화면

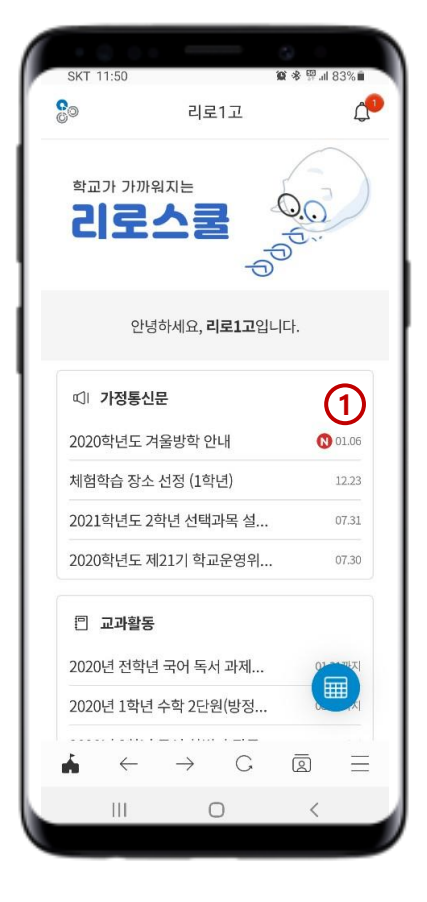

**1. 앱 메인 화면** (최신 게시물 확인)

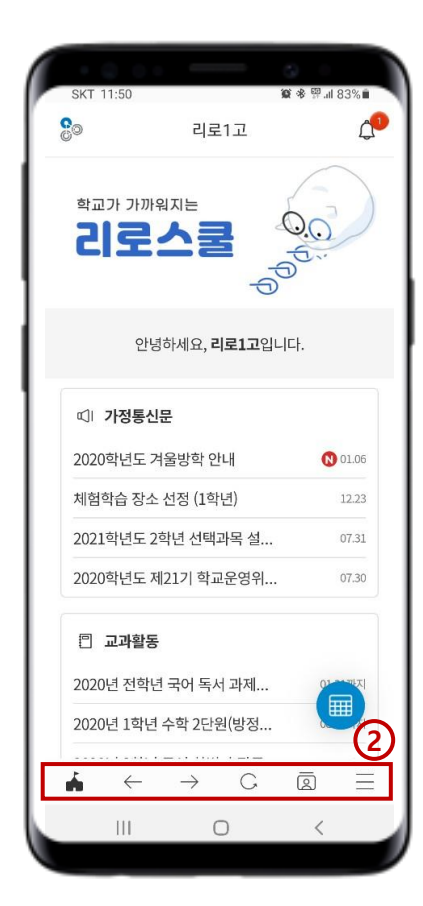

**2. 하단 메뉴** (좌측부터 : 메인 홈 > 뒤로 이동 > 앞으로 이동 > 새로고침 > 꿈명함 > 세부 메뉴 리스트)

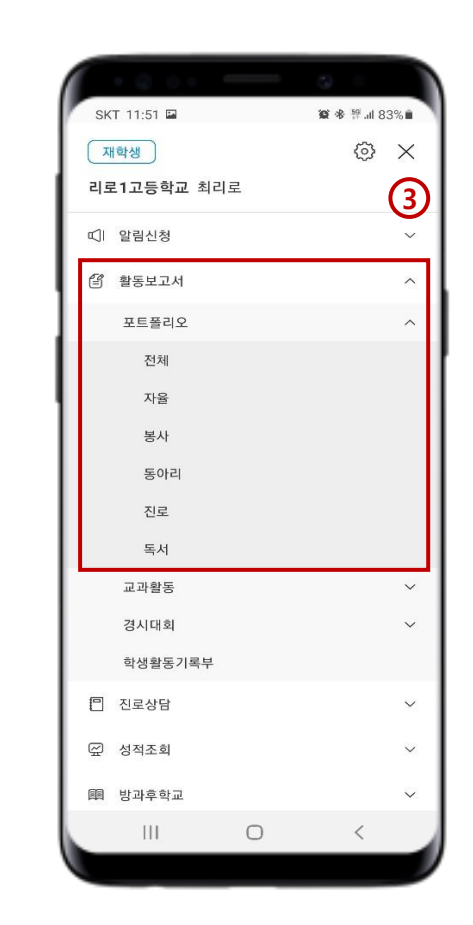

3. 세부 메뉴리스트
 (대메뉴 > 하위메뉴 > 카테고리
 순으로 세부 메뉴 확인 가능)

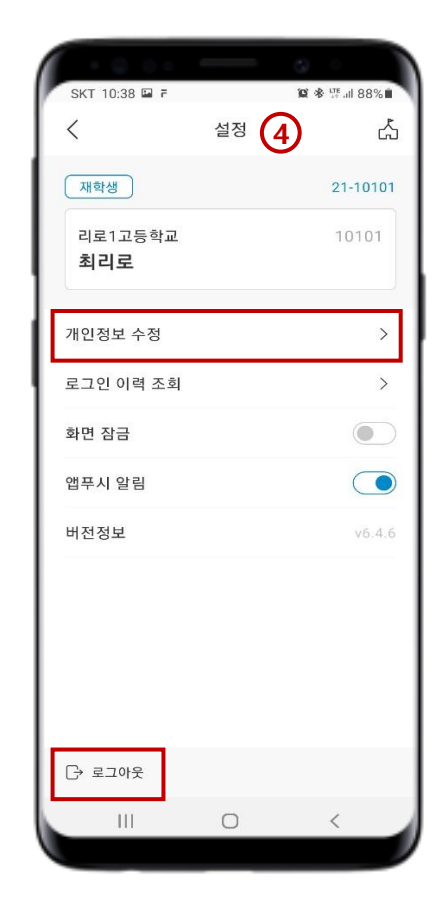

**4. 설정** (개인정보수정 및 로그아웃)

### . 4. 리로스쿨 로그인 및 앱 알림메시지 확인

※ 학부모가 재학생으로 로그인 되어있을 경우, 학부모 대상 앱 메시지 수신을 확인할 수 없습니다. 학생으로 로그인 되어있는 경우, 학부모로 다시 로그인하시기 바랍니다.

| $\checkmark$       |     |
|--------------------|-----|
| 재학생<br>리로1고등학교 최리로 | ⊗ × |
| 띠! 알림신청            | ~   |
| 학부모<br>리로1고등학교 최리로 | © × |
| 띠! 알림신청            | ~   |

1. 로그인 확인 (학생/학부모) (현재 로그인 상태가 재학생 / 학부모인지 확인 가능합니다.)

| · · · · · · · · · · · · · · · · · · ·               |                          |
|-----------------------------------------------------|--------------------------|
| 📕 SKT 11:09 ने 🖬 🕼 • 🛛 🗯 🏶 🕅                        | l 85%                    |
| 🔋 리로1고                                              | <u> </u>                 |
| 1                                                   | 2                        |
| 학교가 가까워지는                                           | 3)                       |
|                                                     |                          |
| Ð                                                   |                          |
| 안녕하세요, <b>리로1고</b> 입니다.                             |                          |
|                                                     |                          |
| Ch 카톡에서 리로스쿨_학부모 채널 추가하                             | <del>ଏହ <b>ଫ</b>୍ର</del> |
| ☑ 가정통신문                                             | 3                        |
| 2020학년도 겨울방학 안내                                     | 01.06                    |
| 체험학습 장소 선정 (1학년)                                    | 12.23                    |
| 2021학년도 2학년 선택과목 설                                  | 07.31                    |
| 2020학년도 제21기 학교운영위                                  | 07.30                    |
|                                                     |                          |
| 🗊 교과활동                                              |                          |
| 2020년 전학년 국어 독서 과제                                  | 01                       |
| $\leftarrow \rightarrow $ C $\overline{\mathbb{Q}}$ |                          |
|                                                     |                          |
|                                                     |                          |

| ▶ <b>재학생</b> 대상 앱 알림   | 메시지    | ▶ 학부모           | <b>모</b> 대상 앱 알림! | 메시지 |
|------------------------|--------|-----------------|-------------------|-----|
| < 알림                   |        | <               | 알림                |     |
| 2021.01.06             |        | 2021.01.06      |                   |     |
| 과제 알림                  |        | • 2020학년도       | . 겨울방학 안내         |     |
| 리로야 31일10시까지 독서과제제출 과제 | 꼭 제출해- | 리로1고 공지입        | 니다.               |     |
| 관리자                    |        | 2020학년도 겨       | 울방학 안내            |     |
| 2021-01-06 10:52:27    | 관리자    | 2021-01-06 10:4 | 46:40             | 괸   |
| • 2020학년도 겨울방학 안내      |        | • 리로고 1학년       | 1 반 학부모님께         |     |
| 리로1고 공지입니다.            |        | 안녕하세요. 1호       | 학년 1반 학부모님.       |     |
| 2020학년도 겨울방학 안내        |        | 겨울방학이 시작        | 탁되었습니다            |     |
| 2021-01-06 10:51:53    | 관리자    | 2021-01-06 10:4 | 46:12             | 관   |
|                        |        |                 |                   |     |

알림 .06 학년도 겨울방학 안내 공지입니다. 년도 겨울방학 안내 06 10:46:40 관리자 1학년 1반 학부모님께 요. 1학년 1반 학부모님. 이 시작되었습니다. ... 06 10:46:12 관리자

#### 2. 앱 알림메시지함 (학생/학부모)

(수신된 앱 메시지 확인 가능하며, 제목 앞에 빨간 점 표시는 미확인 메시지입니다.)

3. 리로스쿨 학부모 채널 추가 배너

(학부모 로그인한 경우에만 보이는 배너입니다.)

### 📘 5. 리로스쿨 세부 메뉴

#### 알림 메시지

| <                                                                         | 알림                                  |             |
|---------------------------------------------------------------------------|-------------------------------------|-------------|
| 2020.07.31                                                                |                                     |             |
| ● 리로1고 진로진학사0<br>2020학년도 하계방학일                                            | 이트 공지사항<br>1정 안내                    |             |
| 2020-07-31 10:56:09                                                       |                                     | 관리자         |
| <ul> <li>2021학년도 2학년 신<br/>리로1고 공지입니다.</li> <li>2021학년도 2학년 선택</li> </ul> | 번택과목 설문조사 [현재 1회<br>과목 설문조사 [현재 1학년 | 학년 <b>]</b> |
| 2020-07-31 10:54:37                                                       |                                     | 관리자         |

#### 방과후학교/자기주도학습 리로1고 2020년 2학기 1학년 방과후신청 07.31(금) 11:00 ~ 08.31(월) 11:00 신청종 □시간표<sup>®</sup> 수강신청 가능 등록해지 1. 국어:소설특강 1학원 선택군 : 선생님 : 정인우 신청자: \*\* / 20명

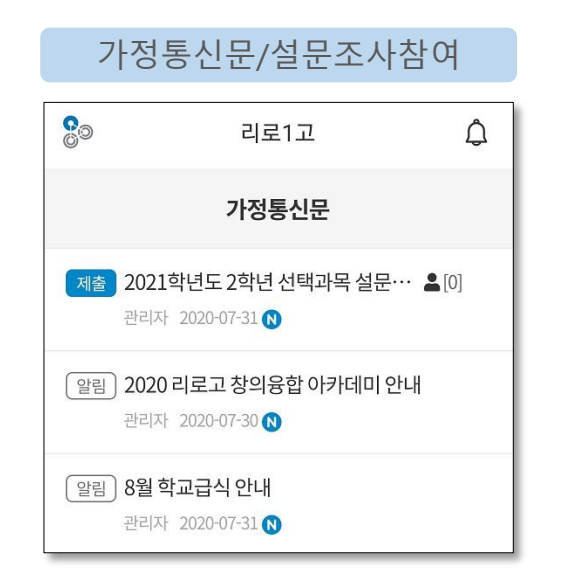

| 개인                                                          | 성적                   | 표 확인 |    |    |  |  |  |  |  |  |
|-------------------------------------------------------------|----------------------|------|----|----|--|--|--|--|--|--|
|                                                             |                      |      |    |    |  |  |  |  |  |  |
| 2020년 1학년 1학                                                | 2020년 1학년 1학기 중간고사 🗸 |      |    |    |  |  |  |  |  |  |
| *등급은 이 시험 성적만으로 산출한 추정치입니다.<br>*과목군별 점수는 단위수 가중치를 적용한 것입니다. |                      |      |    |    |  |  |  |  |  |  |
| 과목(단위수)                                                     | 점수                   | 석차   | 백분 | 등급 |  |  |  |  |  |  |
| 전과목(23)                                                     | 91.3                 | :**  | ** | ** |  |  |  |  |  |  |
| 국영수사과(23)                                                   | 91.3                 | **   | ** | ** |  |  |  |  |  |  |
| 국영수사(19)                                                    | 91.4                 | **   | ** | ** |  |  |  |  |  |  |
| 국영수과(16)                                                    | 90.7                 | **   | ** | ** |  |  |  |  |  |  |

### 활동보고서/수행대회 고과활동 2020년 ~ ★ MY 1학년 2학년 3학년 2020년 1학년 수학 - 2단원(방정식) 심화문제 ♥ 07-31 10:00 ~ 08-14 10:00 정인우 - 0명 제출

|                                                                                                    |       | 꿈 영임   | Ĩ   |    |  |  |  |  |  |
|----------------------------------------------------------------------------------------------------|-------|--------|-----|----|--|--|--|--|--|
| 응◎ 리로1고 💭                                                                                                |       |        |     |    |  |  |  |  |  |
|                                                                                                    | □ŀol¤ | 베이지(최리 | 로님) |    |  |  |  |  |  |
| 꿈명함                                                                                                    | 출결    | 활동     | 상벌  | 수상 |  |  |  |  |  |
| 선생님 최리로 10101 전 공:국어교육과 휴대폰:010-2222-3333 어머니:∎010-5555-6666 아버지:010-1111-2222 이메일: 록 riroriro@naver.com |       |        |     |    |  |  |  |  |  |

### . 아이디/비밀번호 찾기\_01

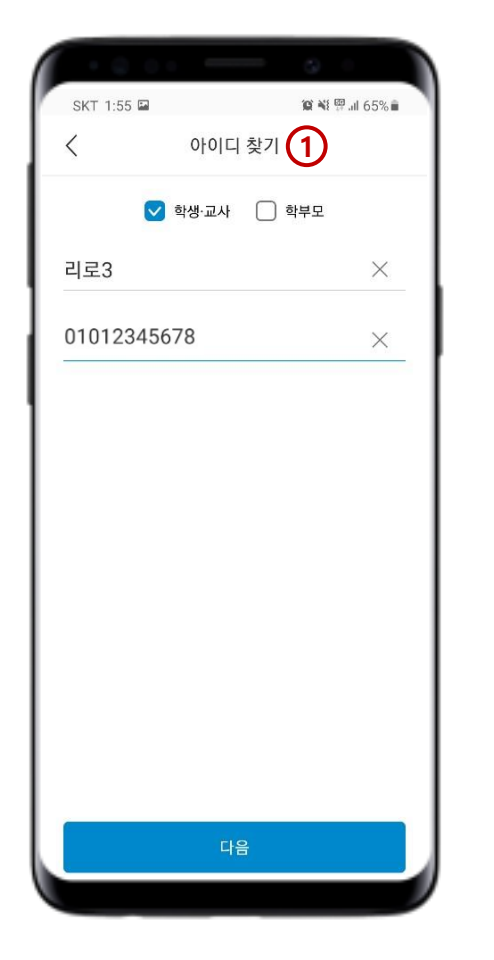

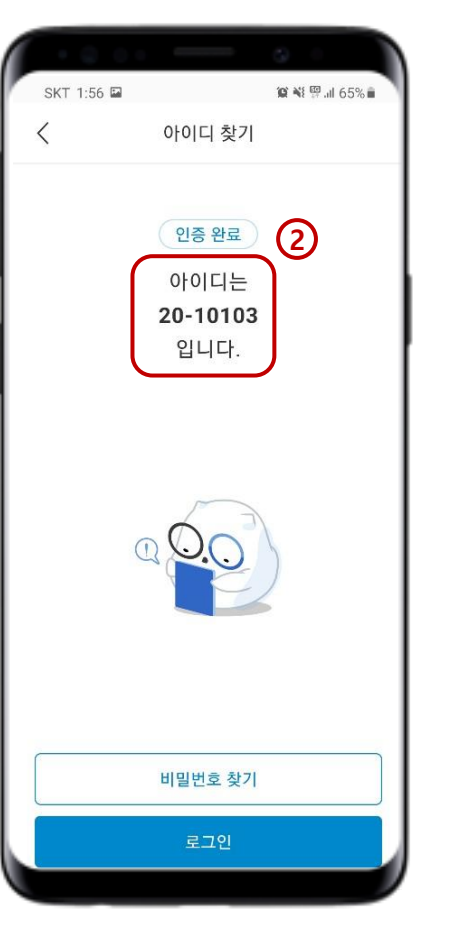

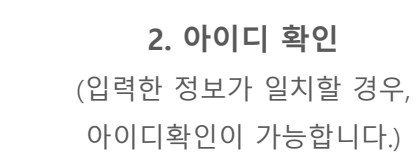

**1. 아이디 찾기** (학생이름, 회원정보에 등록된 휴대폰 번호를 입력합니다.)

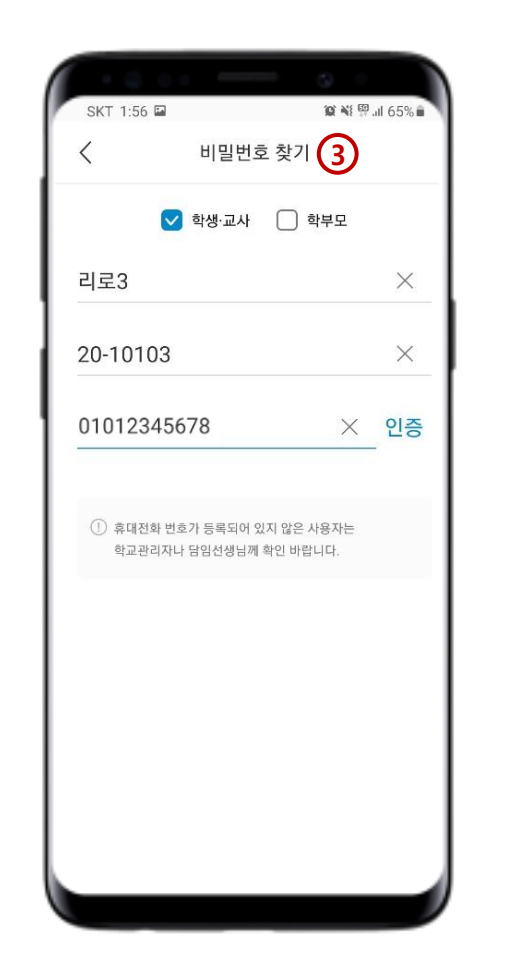

3. 비밀번호 찾기 (학생이름, 아이디, 휴대폰 번호를 입력 후 인증을 클릭합니다.)

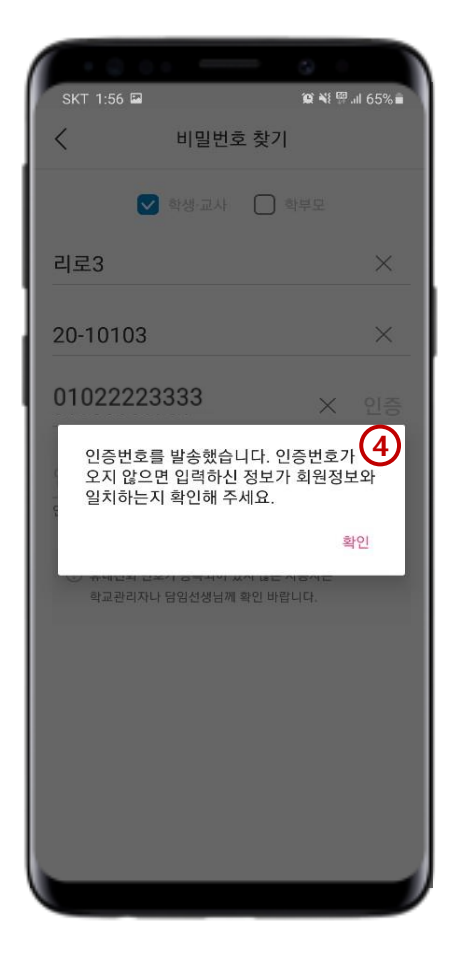

4. 인증번호 발송 (입력한 정보와 회원정보의 정보가 일치하지 않을 경우, 인증번호를 수 신할 수 없습니다.)

### . 7. 앱 아이디/비밀번호 찾기\_02

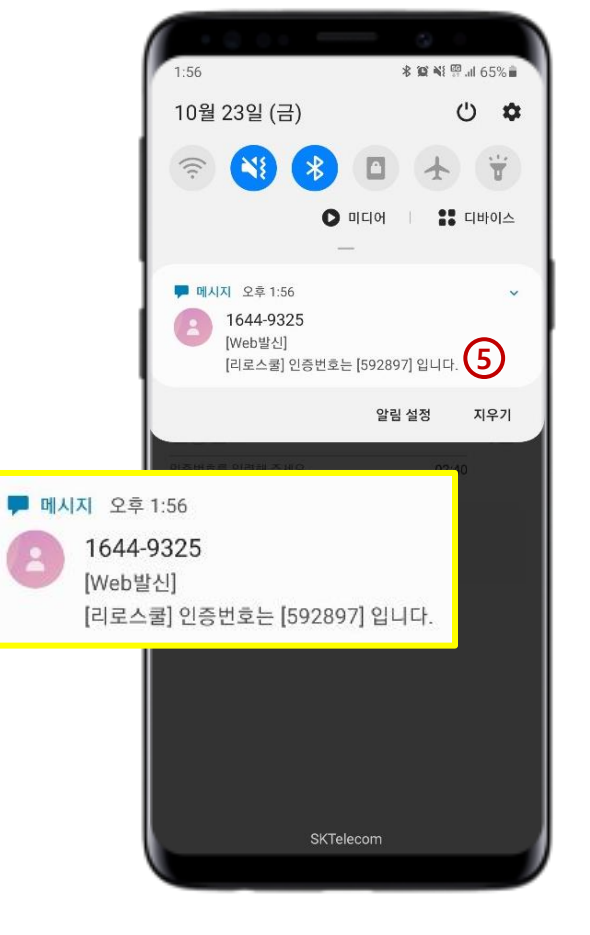

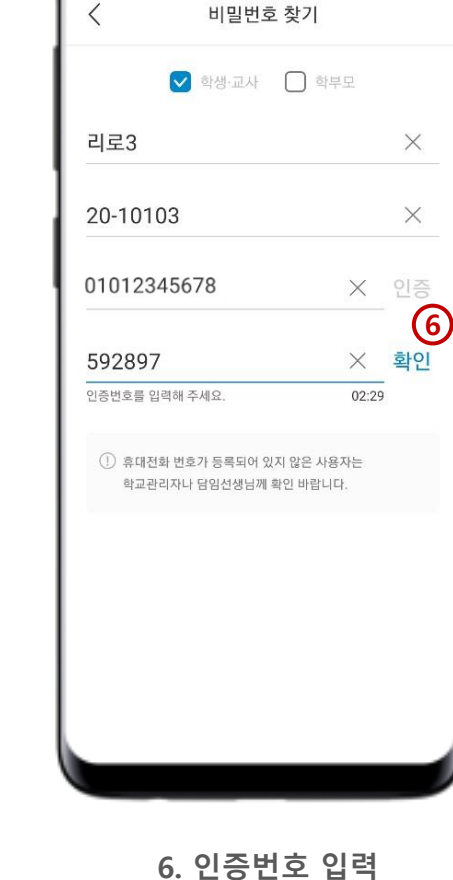

(T 1:57 🏴

資業算』659

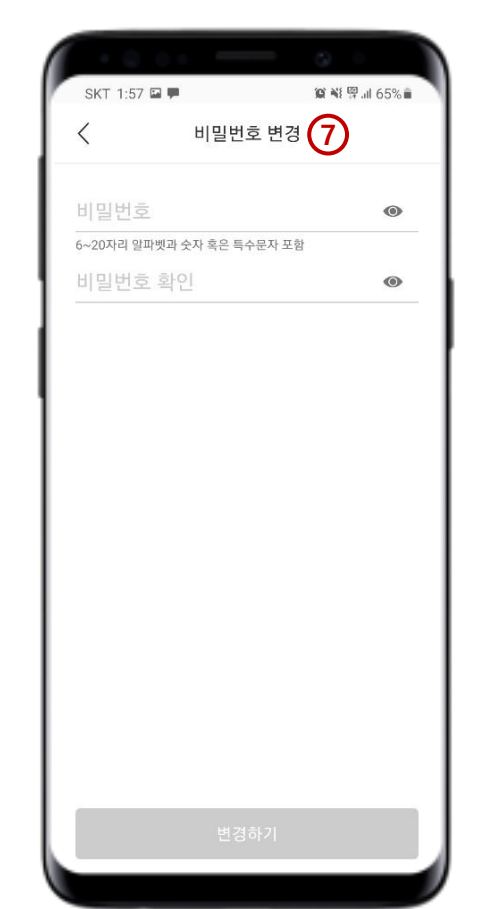

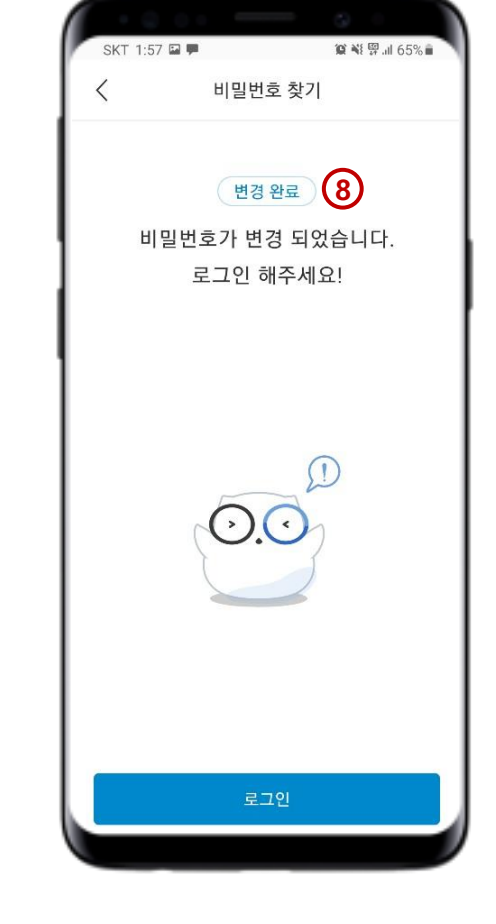

**8. 로그인** (아이디와 재 설정한 비밀번호로 로그인합니다.)

**7. 비밀번호 재 설정** (비밀번호를 새로 설정합니다.)

6. 인증번호 입력 (학생이름, 아이디, 휴대폰번호, 인증번호 입력합니다.)

5. 인증번호 확인 (휴대폰으로 수신된 인증번호를 확인합니다.)

### 8. PC 리로스쿨 접속 (Chrome 브라우저 사용 권장)

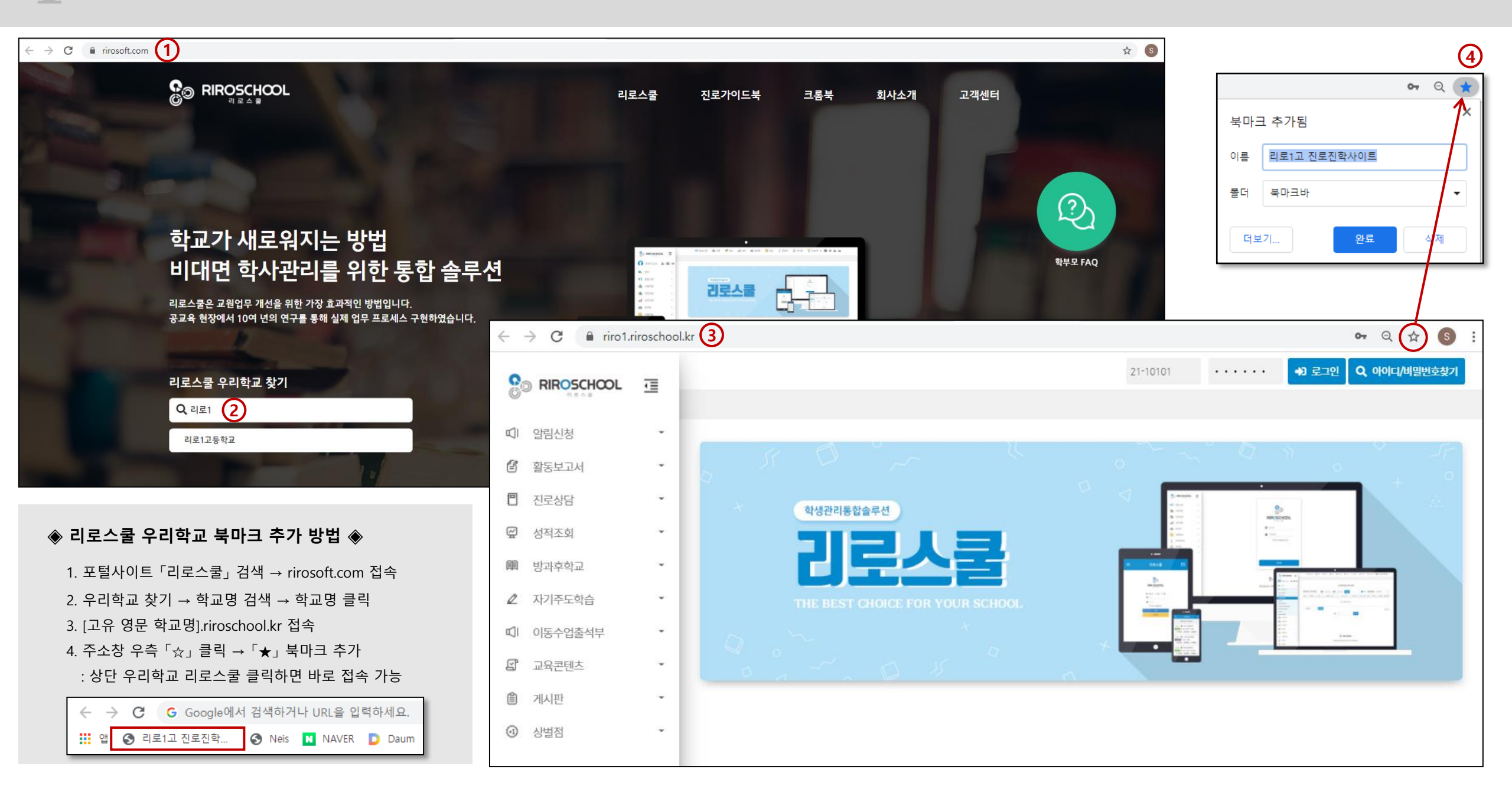

### \_\_\_\_ 9. PC 아이디/비밀번호 찾기 (개인정보에 입력된 휴대폰/이메일주소로 찾기)

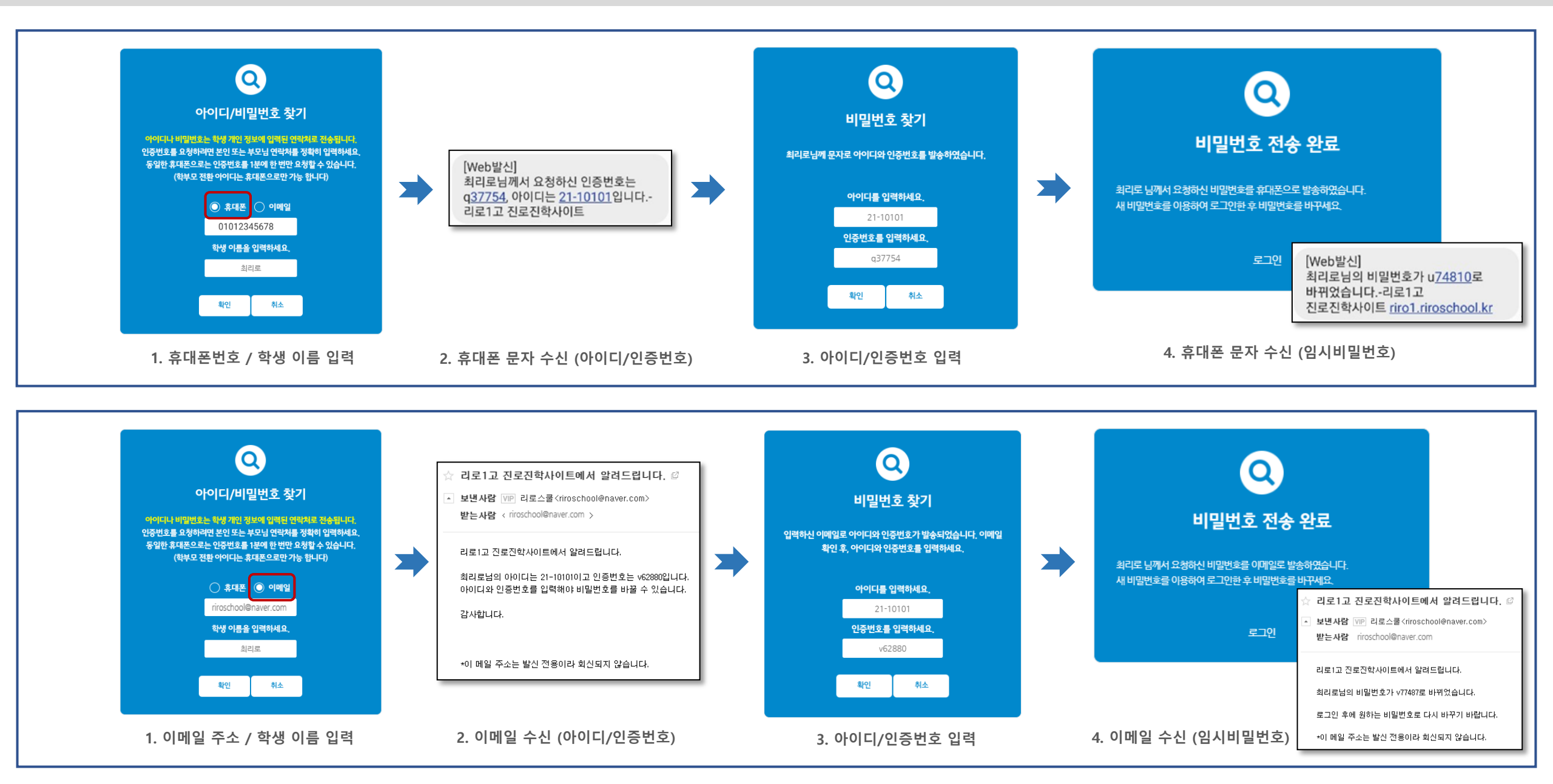

# \_\_\_\_ 10. 알림신청 > 가정통신문

|                                            | ī | 🕼 활동보고서 🗏 진로상담 🖾 성적조회 📾 방과후학교 🖉 자기주도학습 🖤 이동수업출석부 🖾 과 🖬 🕁 🏵 🕞                                                                                                    |
|--------------------------------------------|---|----------------------------------------------------------------------------------------------------|
| 🕠 वेगद 🕹 🖬                                 | • |                                                                                                    |
| ♥ 알림신청       가정통신문       급식신청              | - | <b>2021학년도 2학년 선택과목 설문조사 [현재 1학년]</b> 글쓴이 관리자   조회 1   등록일 2020-07-31 10:42:50                                                                                                    |
| 목교회 영립 에너                                  |   | 2021학년도 2학년 선택과목 기한 내 제출하시기 바랍니다. [현재 1학년]                                                                                                    |
| <ul> <li>신도상님</li> <li>성적조회</li> </ul>     | - | 입력양식<br>신청 717 2021-01-01일 10시 신청 7년 개학생 신청 인의 이명                                                                                                    |
| <ul><li>▶ 방과후학교</li><li>▲ 자기주도학습</li></ul> | • | 신청학급         이름:         1128         1128         1128         1128         1128         1128         1128         1128         1128         1128         1128         1128         1128         1128         1128         1128         1128         1128         1128         1128         1128         1128         1128         1128         1128         1128         1128         1128         1128         1128         1128         1128         1128         1128         1128         1128         1128         1128         1128         1128         1128         1128         1128         1128         1128         1128         1128         1128         1128         1128         1128         1128         1128         1128         1128         1128         1128         1128         1128         1128         1128         1128         1128         1128         1128         1128         1128         1128         1128         1128         1128         1128         1128         1128         1128         1128         1128         1128         1128         1128         1128         1128         1128         1128         1128         1128         1128         1128         1128         1128 <th< td=""></th<> |
| <ul> <li>이동수업출석부</li> <li>교육콘텐츠</li> </ul> | • | 신성자 이금 · 최디도 먹인 · 10101                                                                                                    |
| <ul><li>에시판</li><li>· 상별점</li></ul>        | • | 0 · · · · · · · · · · · · · · · · · · ·                                                                                                    |

## \_\_\_\_ 11. 활동보고서 > 과제제출, 개인포트폴리오조회

|               | CHCOL 7       | 🕼 활동보고서 🔳 진로상담 🖾 성적조회 📾 방과후학교 🖉 자기주도학습  | 때 이동수업출석부 🛛 🔉 🧰 🌲 📎 😝                |                                         |  |
|---------------|---------------|-----------------------------------------|--------------------------------------|-----------------------------------------|--|
| C) el H       | ^ #           |                                         |                                      | ◈ 활동보고서/수행대회◈                           |  |
| 🚺 최리로         | 10 E E        |                                         |                                      | - 과제제출                                  |  |
| ☞ 알림신청        | *             | 교과활동                                    |                                      | : 과제 제출 대상인 경우, 제출 기간 내에 과제를 작성하여 제출할 수 |  |
| 🗳 활동보고서       | 4 -           |                                         | 2020년 - 1학년 - 기반고문제                  | 있습니다.                                   |  |
| 포트폴리오         | *             |                                         |                                      |                                         |  |
| - 신세<br>- 자율  |               | 순번 연도 - 과제명 등                           | 담당교사 제출기간(시작 ~ 종료) 제출 바ኋ가기           |                                         |  |
| - 봉사          |               | 2 <b>제출</b> 2020년 전학년 국어 - 독서 과제제출 🗐 김자 | 지윤,정인우 08-28 10:00 ~ 01-31 10:00 2 📢 | - 개인별 포트폴리오                             |  |
| - 장아리<br>- 진로 |               | 1 마감 2020년 1학년 수학 2단원(방정식) 심화문제 🗐       | 박정식 07-31 10:00 ~ 08-31 10:00 6 📢    | : 재학 중 리로스쿨에 제출한 과제를 한 번에 모아서 확인 가능합니다. |  |
| - 녹서<br>교과활동  |               |                                         | 1 [총 2과제 / 8건]                       | 학생은 본인 과제만 확인 가능합니다.                    |  |
| - 전체          |               | 선생님 이름 🗸                                | Q. 검색                                |                                         |  |
| - 국어<br>- 영어  |               |                                         |                                      |                                         |  |
| - 수학          |               | F                                       |                                      |                                         |  |
| - 사회<br>- 과학  |               | 2020년 전학년 국어 독서 과제제출 🛪 📾                |                                      | 개인별 포트폴리오 조회                            |  |
| - 예체          |               | 공지사항                                    |                                      |                                         |  |
| - 기타          | 추천도서 중 본인이 읽음 | 은 책을 소개하세요.                             | 게시판 전체 🗸                             |                                         |  |
|               | 읽은 부분 중 가장 인상 | 깊은 구절과 이유를 포함하여 작성하세요.                  | 과제                                   | 담당교사 이름 제출(마감)                          |  |
|               |               |                                         | 제출 교과활동 > 2020년 전학년 국어 독서 과제제출       | 김지윤,정인우 2021-01-31 10:00                |  |
|               |               |                                         | 🗋 1. 혈의 누 🚨                          | 최리로 2021-01-06 10:28                    |  |
|               | 이름            | 최리로 학변 10101                            | 🕒 인쇄하기                               |                                         |  |
|               | 글제목           | 제목을 입력하세요.                              |                                      |                                         |  |
|               |               | 내용                                      |                                      |                                         |  |
|               | 내용을 입력하세요     |                                         |                                      |                                         |  |
|               | .02 B 1 1944. |                                         |                                      |                                         |  |
|               |               |                                         |                                      |                                         |  |

# \_\_\_\_ 12. 성적조회 > 개인성적조회

|               |   | 🖨 활동보고서 | 🛛 진로상담 | 띺 성적조회 | 剛 방과후학교 | ⊿ 자기주도학습  | 띠 이동수업출석부     | e > 🗉 (   | <b>.</b> • • |       |    |   |                                          |
|---------------|---|---------|--------|--------|---------|-----------|---------------|-----------|--------------|-------|----|---|------------------------------------------|
| 🚺 वेग्ट 🍰 🖬 🖨 |   |         |        |        |         |           |               |           |              |       |    |   |                                          |
| 띠 알림신청        | • |         |        |        |         |           |               |           |              |       |    |   |                                          |
| 🖆 활동보고서       | * |         |        |        |         |           |               |           |              |       |    |   |                                          |
| □ 진로상담        |   |         |        |        |         | A         |               |           |              |       |    |   |                                          |
| 😴 성적조회        |   |         |        |        |         |           |               |           |              |       |    |   |                                          |
| 성적조회          | * |         |        |        | 성적을     | 조회하려면     | 2020년 1학년 1학7 | 종합성적      |              |       | ~  |   | 2020년 1학년 1학기 종합성적 🗸 🗸                   |
| - 전체          |   |         |        |        | 비밀번호    | 호를 입력하세요. | *과목권          | 별 점수는 단위수 | 가중치를 적용한     | 것입니다. |    | R | 시험 선택<br>2020년 1한년 1한기 종한성적              |
| - 2학년         |   |         |        |        |         |           | 과목(단위수)       | 점수        | 석차           | 백분    | 등급 |   | 2020년 1학년 1학기 기말고사<br>2020년 1학년 1학기 중간고사 |
| - 3학년         |   |         |        |        |         | #101      | 전과목(24)       | 90.6      | **           | **    | ** |   |                                          |
| 剛 방과후학교       | Ť |         |        |        |         | 확인        | 국영수사과(21)     | 89.2      | **           | **    | ** |   |                                          |
| 🖉 자기주도학습      | * |         |        |        |         |           | 국영수사(17)      | 89.1      | **           | **    | ** |   | ◈ 성적 조회◈                                 |
| ☞ 이동수업출석부     | • |         |        |        |         |           | 국영수과(16)      | 88.0      | **           | **    | ** |   | - 성적 조회 (내신성적, 모의고사)                     |
| 🗗 교육콘텐츠       | × |         |        |        |         |           | 국영수(12)       | 87.5      | **           | **    | ** |   | · 하고 서새니이 인려하 서저은 바르 화이하 스 이             |
| @ 게시판         |   |         |        |        |         |           | 국영사(13)       | 91.2      | **           | **    | ** |   | . 학교 신승급에 접극한 승규를 바로 확인할 수 있             |
| ④ 사버저         |   |         |        |        |         |           | 영수과(12)       | 88.3      | **           | **    | ** |   | 습니다. 3년 동안 성적을 누적하여 확인하고 관리              |
| V OEL         |   |         |        |        |         |           | 국어(4)         | 87        | 2/15         | 13.3  | 2  |   | 할 수 있습니다.                                |
|               |   |         |        |        |         |           | 영어(4)         | 93        | 3/15         | 20.0  | 3  |   | - 과목군별 점수는 단위수 가중치를 적용한 것입               |
|               |   |         |        |        |         |           | 수학(4)         | 82.4      | 2/15         | 13.3  | 2  |   |                                          |
|               |   |         |        |        |         |           | 통합사회(3)       | 88.5      | 2/15         | 13.3  | 2  |   | 니다.                                      |
|               |   |         |        |        |         |           | 한국사(2)        | 100       | 1/15         | 6.7   | 1  |   | - 학생 개인의 비밀번호 입력 후 확인 가능합니다.             |
|               |   |         |        |        |         |           | 통합과학(4)       | 89.5      | 2/15         | 13.3  | 2  |   |                                          |
|               |   |         |        |        |         |           | 중국어 I (3)     | 100       | 1/15         | 6.7   | 1  |   |                                          |

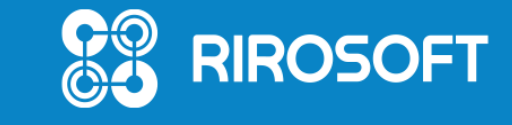

리로스쿨 고객센터 🕿 1644-9325

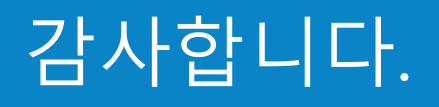